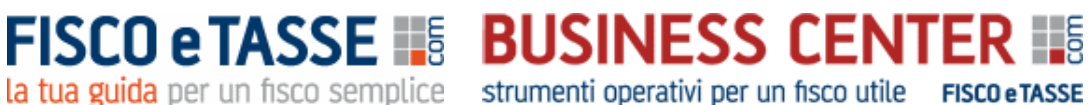

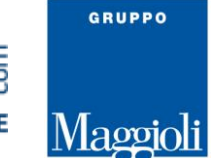

"POSIZIONE FINANZIARIA NETTA" è acquistabile nel Business Center di FISCOeTASSE.com, la tua guida per un fisco semplice, accanto al professionista dal 1999, per assicurare l'aggiornamento professionale attraverso vari canali: Portale per l'aggiornamento quotidiano, Blog, Forum, Area Abbonamenti, Business Center, Site Center e Fisco Professionisti.

In particolare, nel Business Center troverai utili software, tools ed interessanti ebook dedicati al Professionista. E se ti iscrivi alla newsletter riceverai gratuitamente le notizie più interessanti sul fisco direttamente via mail.

# **POSIZIONE FINANZIARIA NETTA**

Rielaborazione funzionale e calcolo delle configurazioni di PFN

Versione 1.0 del 19/01/2022

Autore: Nicola Napolitano

Clicca qui per accedere alla scheda del prodotto: "Posizione Finanziaria Netta - Foglio di calcolo excel"

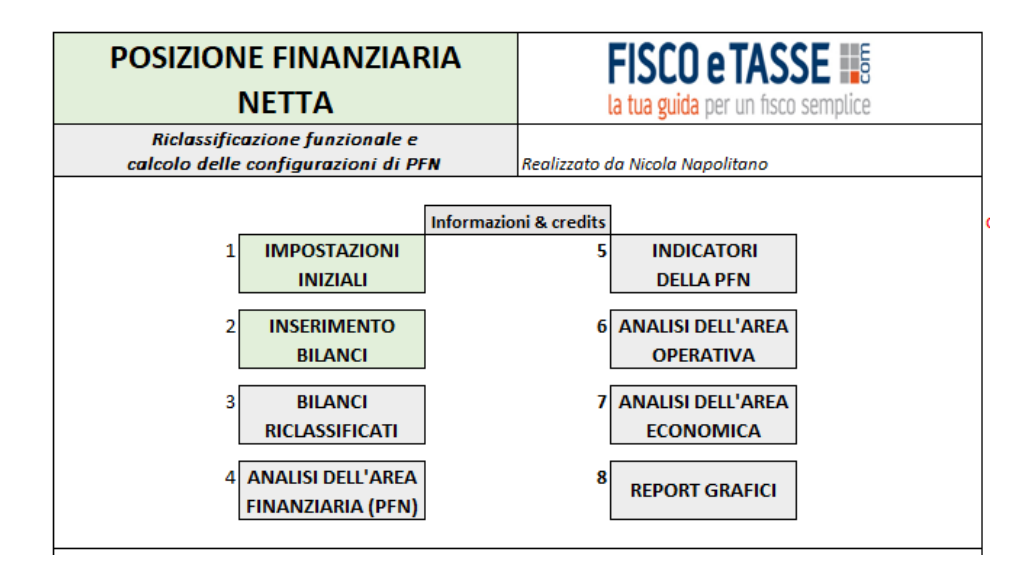

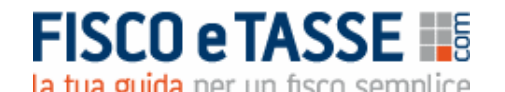

FISCO e TASSE S BUSINESS CENTER la tua guida per un fisco semplice strumenti operativi per un fisco utile FISCO e TASSE

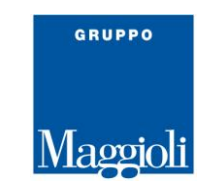

#### Indice

#### Descrizione sintetica del tool

#### PARTE PRIMA

La Posizione Finanziaria Netta come indicatore finanziario La riclassificazione funzionale dello Stato Patrimoniale Il calcolo della PFN nelle diverse configurazioni Gli indicatori di bilancio della PFN L'area operativa dello Stato patrimoniale

#### PARTE SECONDA

Il tool Excel

Il menu principale e le funzioni disponibili

- 1. Impostazioni iniziali
- 2. Inserimento bilanci
- 3. Bilanci riclassificati
- 4. Analisi dell'area finanziaria (PFN)
- 5. Indicatori della PFN
- 6. Analisi dell'area operativa
- 7. Analisi dell'area economica
- 8. Report grafici

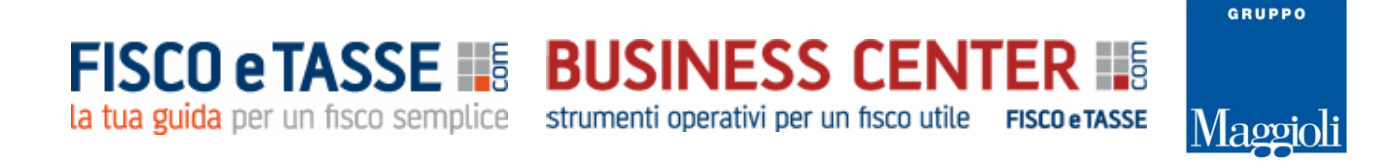

#### Descrizione sintetica del tool

Tool Excel per un calcolo rapido della **POSIZIONE FINANZIARIA NETTA** in tutte le sue diverse configurazioni e per la riclassificazione funzionale del bilancio.

Dopo aver inserito gli ultimi tre bilanci (o la situazione contabile infrannuale), il sistema procede a calcolare:

- > Lo Stato patrimoniale riclassificato con criterio funzionale
- > Il Conto economico riclassificato a valore aggiunto
- > La Posizione Finanziaria Netta in base alle seguenti configurazioni:
  - PFN complessiva
  - PFN Documento della Fondazione Nazionale Commercialisti del 15/09/2015
  - PFN Principio contabile OIC 6
  - PFN Circolare Assonime 12/89.
- > Indicatori di bilancio relativi alla PFN
- > Analisi dell'area operativa dello Stato patrimoniale
- > Analisi dell'area economica dei bilanci
- Report con numerosi grafici

La **PFN** è uno degli indicatori di cui è richiesta l'esposizione all'interno della **Relazione sulla** gestione di cui all'art. 2428 c.c.

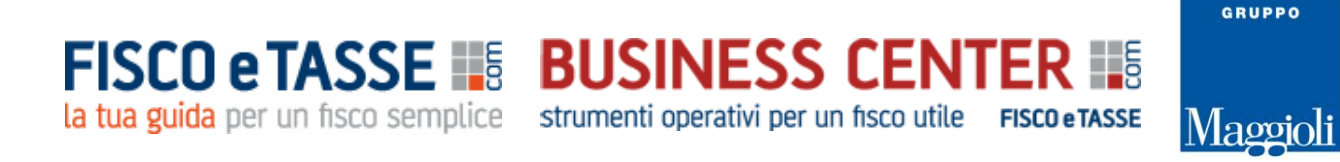

#### PARTE PRIMA

#### LA POSIZIONE FINANZIARIA NETTA COME INDICATORE FINANZIARIO

La **Posizione finanziaria Netta (PFN)** è un indicatore che rivela le condizioni della liquidità aziendale e in particolare permette di valutare:

- > Il livello complessivo dell'indebitamento dell'impresa;
- > La solidità della struttura patrimoniale;
- > La capacità di restituzione del debito.

L'art. 2428 del c.c. (*Relazione sulla gestione*), sancisce che la Relazione sulla gestione di accompagnamento al bilancio di esercizio debba contenere un'analisi fedele, equilibrata ed esauriente della situazione della società e fa riferimento in modo specifico a "*indicatori di risultato finanziari*", tra cui si inserisce a pieno titolo la PFN.

A tale importante indicatore fanno riferimento i seguenti autorevoli documenti:

- ✓ Istituto di Ricerca dei Dottori Commercialisti e degli Esperti Contabili, Documento n. 22 "L'iscrizione nella relazione sulla gestione La posizione finanziaria netta" (ottobre 2013);
- ✓ Fondazione Nazionale Commercialisti, Documento del 15 settembre 2015 "La posizione finanziaria netta quale indicatore alternativo di performance";
- ✓ Principio contabile OIC 6 (*Ristrutturazione del debito e informativa di bilancio*) (abrogato);
- ✓ Circolare Assonime 12/1989.

Sinteticamente si può affermare che la PFN scaturisce dalla seguente somma algebrica:

Disponibilità liquide + Disponibilità finanziarie (a breve e a medio lungo termine) -Debiti finanziari (a breve e a medio lungo termine)

= PFN

Oppure in alternativa invertendo l'ordine delle voci:

Debiti finanziari (a breve e a medio lungo termine) -Disponibilità finanziarie (a breve e a medio lungo termine) -Disponibilità liquide = PFN

www.fiscoetasse.com/businesscenter

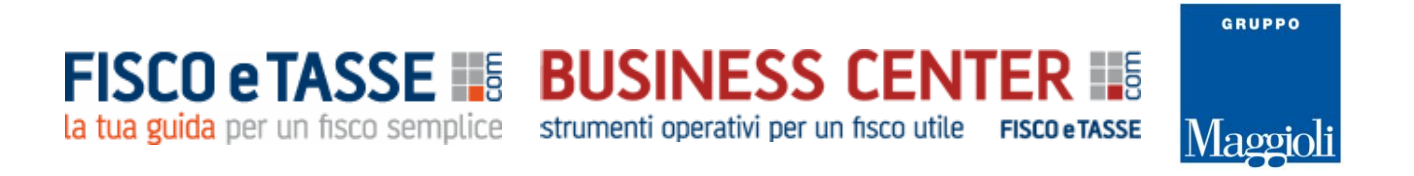

Nelle due ipotesi di calcolo il segno algebrico della PFN sarà invertito, ma l'importante è specificare l'ordine del calcolo utilizzato.

Comunque né i principi contabili nazionali, né quelli internazionali IAS/IFRS, ne specificano la modalità di calcolo e dottrina e prassi contabile ne hanno elaborato diverse modalità e configurazioni.

Per poter effettuare il calcolo della PFN è imprescindibile procedere alla rielaborazione dello Stato patrimoniale secondo il criterio funzionale.

#### LA RICLASSIFICAZIONE FUNZIONALE DELLO STATO PATRIMONIALE

La riclassificazione funzionale dello Stato patrimoniale consiste nell'aggregare gli impieghi e le fonti (attività e passività) distinguendole in base all'area gestionale di appartenenza (operativa o finanziaria). In dettaglio:

- *L'area operativa* riguarda i valori attinenti all'attività caratteristica dell'impresa (impianti, macchinari, rimanenze, crediti e debiti commerciali, ecc.)
- *L'area finanziaria* riguarda i valori attinenti agli investimenti finanziari (partecipazioni e titoli) ai finanziamenti ottenuti da banche, obbligazionisti, soci, leasing, ecc.

Le due aree su indicate vanno comunque suddivise anche in base al tempo, in breve e medio/lungo termine.

Di seguito si riporta uno schema di riclassificazione funzionale dello Stato patrimoniale.

| IMPIEGHI                | FONTI                    |
|-------------------------|--------------------------|
| Attività<br>operative   | Patrimonio               |
|                         | netto                    |
|                         | Passività                |
|                         | operative                |
|                         |                          |
| Attività<br>finanziarie | Passività<br>finanziarie |

Lo stato patrimoniale riclassificato con il criterio funzionale avrà quindi la seguente configurazione:

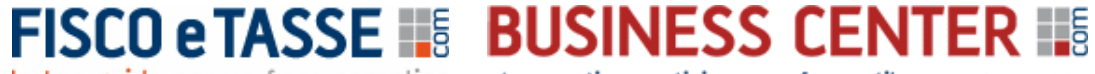

la tua guida per un fisco semplice strumenti operativi per un fisco utile FISCO e TASSE

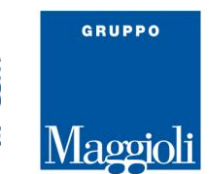

#### STATO PATRIMONIALE RICLASSIFICATO CON IL CRITERIO FUNZIONALE

| ΑΤΤΙνΟ                                       |
|----------------------------------------------|
| Attività operative a breve termine           |
| Attività operative a medio/lungo termine     |
| Totale attività operative                    |
| Attività finanziarie prontamente liquidabili |
| Attività finanziarie a breve termine         |
| Attività finanziarie a medio/lungo termine   |
| Totale attività finanziarie                  |
| Totale attivo                                |

#### PASSIVO

| Patrimonio netto                            |
|---------------------------------------------|
|                                             |
| Passività operative a breve termine         |
| Passività operative a medio/lungo termine   |
| Totale passività operative                  |
| Passività finanziarie a breve termine       |
| Passività finanziarie a medio/lungo termine |
| Totale passività finanziarie                |
| Totale passivo                              |

Per poter effettuare il calcolo della PFN, anche con riferimento alle diverse configurazioni a cui fanno riferimento i documenti elencati nel precedente paragrafo, occorre fare riferimento esclusivamente all'area finanziaria dello Stato patrimoniale (Attività finanziarie e Passività finanziarie), ottenendo per differenza la PFN.

#### IL CALCOLO DELLA PFN NELLE DIVERSE CONFIGURAZIONI

Per calcolare la **PFN complessiva** è sufficiente effettuare la differenza tra le attività e le passività finanziarie, come illustrato di seguito:

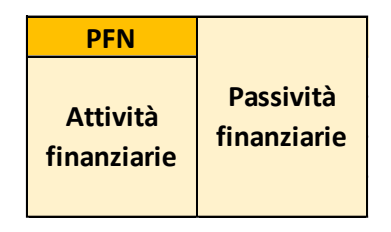

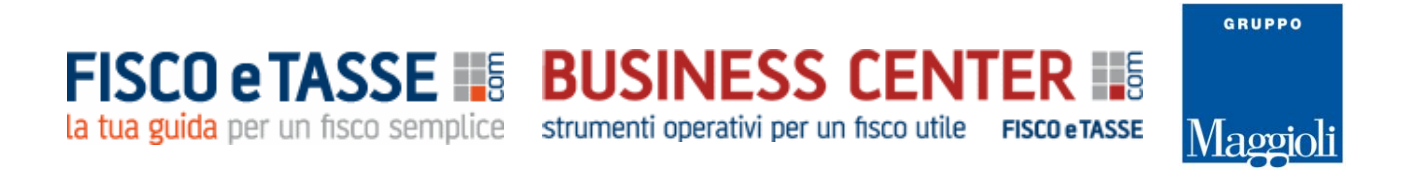

Diversi possono essere a questo punti i livelli di scomposizione e approfondimento della PFN, come proposto dai diversi documenti indicati e di seguito illustrati:

 ✓ Fondazione Nazionale Commercialisti, Documento del 15 settembre 2015 "La posizione finanziaria netta quale indicatore alternativo di performance"

| PFN DI BREVE TERMINE                         |
|----------------------------------------------|
| PFN di 1° livello                            |
| Attività finanziarie prontamente liquidabili |
| - Passività finanziarie a breve termine      |
| = PFN di breve periodo di primo livello      |
|                                              |
| PFN di 2° livello                            |
| Attività finanziarie prontamente liquidabili |
| + Attività finanziarie a breve termine       |
| - Passività finanziarie a breve termine      |
| = PFN di breve periodo di secondo livello    |

#### PFN DI MEDIO LUNGO TERMINE

| PFN di 1° livello                                 |
|---------------------------------------------------|
| Attività finanziarie prontamente liquidabili      |
| - Totale passività finanziarie                    |
| = PFN di medio e lungo periodo di primo livello   |
|                                                   |
| PFN di 2° livello                                 |
| Attività finanziarie prontamente liquidabili      |
| + Attività finanziarie a breve termine            |
| - Totale passività finanziarie                    |
| = PFN di medio e lungo periodo di secondo livello |
|                                                   |

| PFN COMPLESSIVA                              |
|----------------------------------------------|
| Attività finanziarie prontamente liquidabili |
| + Attività finanziarie a breve               |
| + Attività finanziarie di medio e lungo      |
| - Totale passività finanziarie               |
| = PFN di medio lungo termine complessiva     |

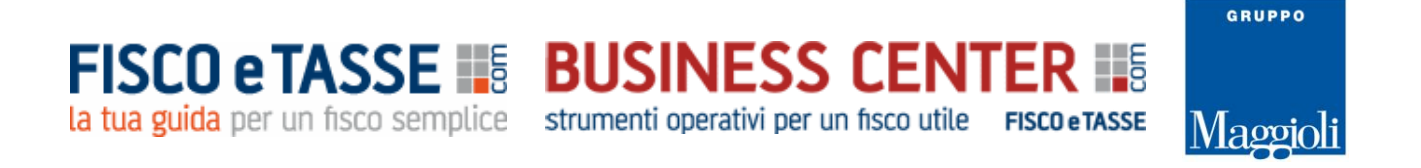

# ✓ Principio contabile OIC 6 (*Ristrutturazione del debito e informativa di bilancio*) (abrogato)

| Disponibilità liquide                          |
|------------------------------------------------|
| Altre attività finanziarie correnti            |
| Crediti finanziari correnti                    |
| Debiti bancari correnti                        |
| Parte corrente dell'indebitamento non corrente |
| Altre passività finanziarie correnti           |
| Debiti per leasing finanziario correnti        |
| Indebitamento finanziario corrente netto (a)   |
| Debiti bancari non correnti                    |
| Obbligazioni emesse                            |
| Altre passività finanziarie non correnti       |
| Debiti per leasing finanziario non correnti    |
| Indebitamento finanziario non corrente (b)     |
| Indebitamento finanziario netto o Posizione    |
| finanziaria netta (c=a+b)                      |
|                                                |

#### ✓ Circolare Assonime 12/1989

| ۸۱  | Immobilizzazioni nette                                    |  |
|-----|-----------------------------------------------------------|--|
| ~,  | (immateriali, materiali e finanziarie)                    |  |
|     | Capitale di esercizio                                     |  |
|     | (Rimanenze di magazzino, crediti commerciali ed           |  |
| в)  | altre attività) - (debiti commerciali, fondi per rischi e |  |
|     | oneri ed altre passività)                                 |  |
| =C) | Capitale investito (A + B)                                |  |
| D)  | TFR                                                       |  |
| E)  | Fabbisogno netto di capitale (C - D) coperto da:          |  |
| F)  | Capitale proprio                                          |  |
|     | Indebitamento finanziario netto                           |  |
| 6)  | (debiti finanziari a m/l termine, indebitamento           |  |
| 0,  | finanziario netto a breve termine) (ovvero,               |  |
|     | disponibilità monetarie nette)                            |  |
| H)  | Fabbisogno netto di capitale (F + G)                      |  |

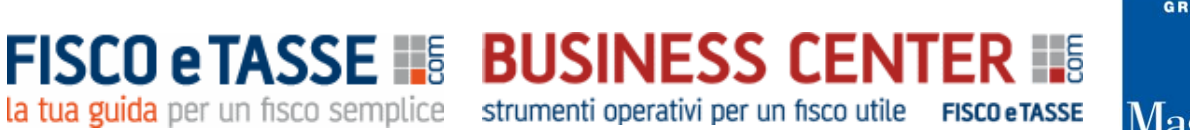

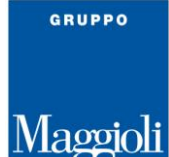

#### GLI INDICATORI DI BILANCIO DELLA PFN

Ottenuta la PFN è possibile andare oltre il mero calcolo fine a sé stesso, rapportando l'indicatore ad altre voci di bilancio per ottenere ulteriori informazioni sulla situazione aziendale. I principali indicatori sono i seguenti quattro:

| 1) | Indice di indebitamento netto                      | Mette in rapporto l'indebitamento netto                                                                                                    |
|----|----------------------------------------------------|----------------------------------------------------------------------------------------------------|
| -  | PFN / Capitale Proprio                             | con il capitale proprio. Al crescere<br>dell'indicatore peggiora la solidità<br>aziendale                                                                                                    |
| 2) | Indice di copertura finanziaria degli investimenti | Indica la conertura degli investimenti                                                                                                    |
| -, | PFN / Capitale Investito Netto Operativo           | tramite l'indebitamento finanziario.<br>L'indicatore può assumere un valore<br>massimo pari a 1, esprimendo il caso<br>in cui tutti gli investimenti operativi<br>sono finanziati con ricorso al debito<br>finanziario. |
|    |                                                    |                                                                                                    |
| 3) | Indice di ritorno delle vendite                    | Esprime la capacità delle vendite di<br>coprire l'indebitamento finanziario. Al                                                                                                    |
|    | PFN / Vendite                                      | crescere dell'indicatore peggiora la<br>capacità dell'impresa di assorbire<br>l'indebitamento attraverso le vendite.                                                                                                    |
|    |                                                    |                                                                                                    |
| 4) | Indice di sostenibilità del debito                 | Indica la sostenibilità del debito in                                                                                                    |
|    | PFN / EBITDA                                       | base ai flussi di cassa prodotti dalla<br>gestione caratteristica (espressi<br>dall'EBITDA). Al crescere dell'indicatore<br>peggiora la capacità della gestione<br>caratteristica di sostenere<br>l'indebitamento.      |

#### L'AREA OPERATIVA DELLO STATO PATRIMONIALE

Completata l'analisi dell'area finanziaria dello Stato patrimoniale è possibile proseguire l'indagine analizzando l'area operativa

| Attività<br>operative | Capitale  |
|-----------------------|-----------|
|                       | operativo |
|                       | investito |
|                       | Passività |
|                       | operative |

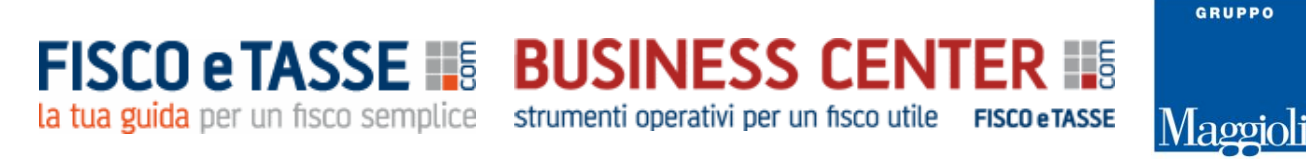

#### Anch'essa scindibile in base al tempo per un ulteriore approfondimento, come di seguito esposto:

| ANALISI DI BREVE TERMINE              |
|---------------------------------------|
| Attività operative a breve termine    |
| - Passività operative a breve termine |
| = Capitale Circolante Netto Operativo |
|                                       |

| ANALISI DI MEDIO LUNGO TERMINE                                |
|---------------------------------------------------------------|
| Attività operative a medio/lungo termine                      |
| <ul> <li>Passività operative a medio/lungo termine</li> </ul> |
| = Immobilizzo netto                                           |

| RIEPILOGO                                   |
|---------------------------------------------|
| Immobilizzo netto                           |
| + Capitale Circolante Netto Operativo       |
| = Capitale Investito Netto Operativo (CINO) |

#### PARTE SECONDA

#### IL TOOL EXCEL: informazioni tecniche sull'utilizzo

Il tool "*POSIZIONE FINANZIARIA NETTA*" è stato elaborato con Excel e permette, dopo aver inserito fino a 3 bilanci, di effettuare in modo rapido e semplice il calcolo della PFN con tutte le configurazioni su descritte.

Il prodotto necessita di Microsoft Excel ed ha una dimensione di 272 KB.

Per navigare tra le diverse videate vi sono appositi link sui quali basta cliccare.

I dati devono essere inseriti <u>esclusivamente nelle **celle di colore bianco** (nei fogli di input IMPOSTAZIONI INIZIALI e INSERIMENTO BILANCI) e <u>senza decimali</u>, perché tutte le altre sono protette al fine di evitare modifiche o cancellazioni di formule che potrebbero falsare le elaborazioni dei report.</u>

I dati anagrafici e gli importi che appaiono nelle schermate di esempio di questa guida, sono relativi ad una azienda immaginaria, come pure gli importi che sono di puro esempio.

Ogni foglio di calcolo è corredato di un foglio di Word editabile per eventuali note.

E' possibile stampare tutti i fogli di calcolo utilizzando la normale funzione STAMPA di Excel.

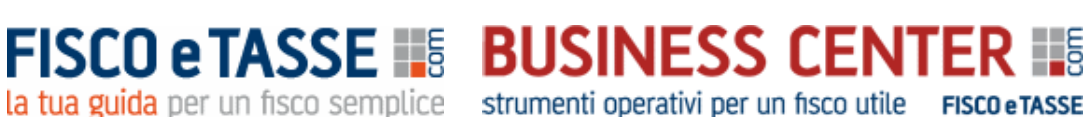

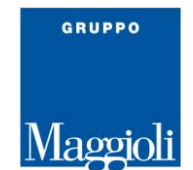

#### IL MENU PRINCIPALE E LE FUNZIONI DISPONIBILI

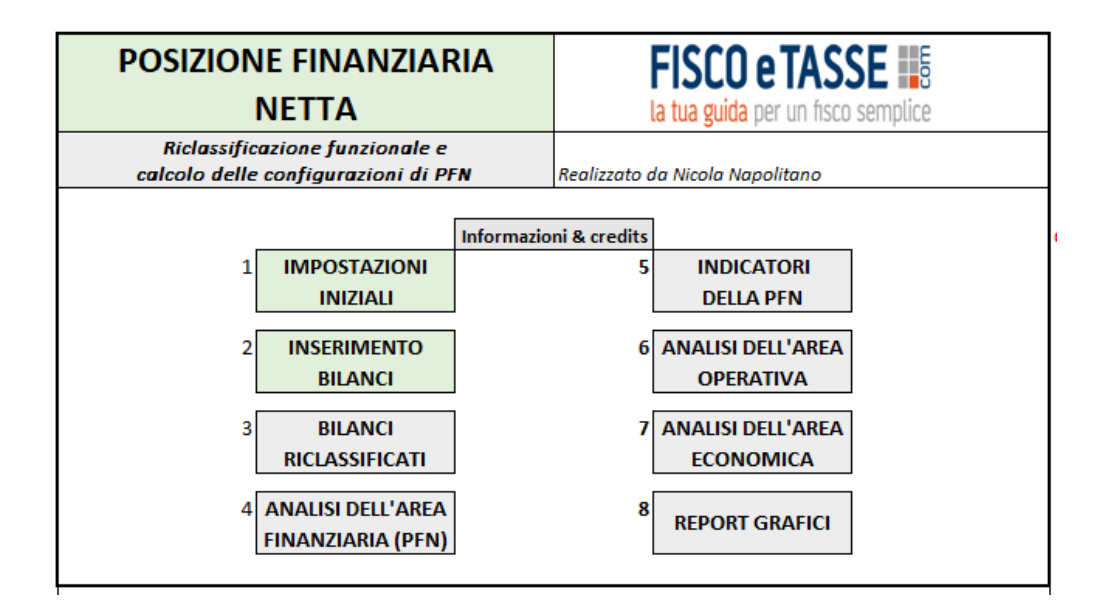

Procediamo con l'analisi delle singole funzionalità.

#### 1. IMPOSTAZIONI INIZIALI

| IMPOSTAZIONI INIZIALI         |                  |  |  |  |  |
|-------------------------------|------------------|--|--|--|--|
|                               |                  |  |  |  |  |
| RAGIONE SOCIALE               | DEMO SRL         |  |  |  |  |
|                               |                  |  |  |  |  |
| Periodi di anal               | isi              |  |  |  |  |
| Anno n                        |                  |  |  |  |  |
| Situazione contabile infrannı | iale             |  |  |  |  |
|                               | dal 01/01/2022   |  |  |  |  |
|                               | al 31/03/2022    |  |  |  |  |
| g                             | iomi 90          |  |  |  |  |
|                               |                  |  |  |  |  |
| Anno n-1                      | in al 21/12/2021 |  |  |  |  |
| Bilanci                       | 0 01 31/12/2021  |  |  |  |  |
|                               |                  |  |  |  |  |
| Anno n-2                      |                  |  |  |  |  |
| Bilanci                       | io al 31/12/2020 |  |  |  |  |
|                               |                  |  |  |  |  |

(dati di esempio)

I dati inseriti in questo foglio vengono riportati per default in tutti i successivi report.

È possibile riclassificare i bilanci fino a 3 anni. Circa l'"Anno n" si può fare riferimento ad un bilancio intermedio infrannuale se si intende calcolare la PFN durante l'anno. Oppure in alternativa se si

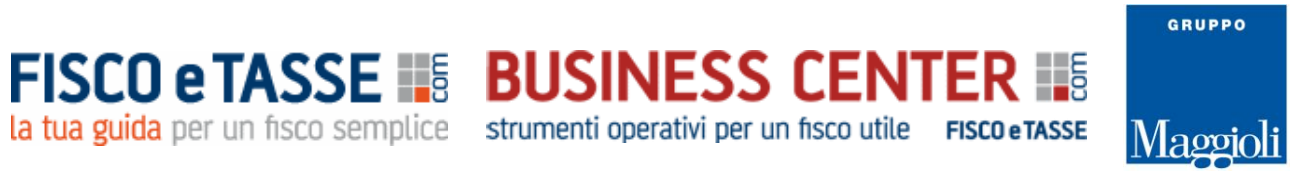

inserisce un bilancio d'esercizio non infrannuale basta inserire le date di inizio e fine dell'esercizio. I giorni intercorrenti tra l'inizio e la data della situazione intermedia vengono utilizzati dal sistema per annualizzare i Ricavi delle vendite e l'EBITDA al fine di calcolare i due indicatori PFN/Vendite e PFN/EBITDA.

#### 2. INSERIMENTO BILANCI

In questo foglio occorre inserire i bilanci facendo riferimento agli schemi di Stato Patrimoniale e Conto Economico di cui agli articoli 2424 e 2425 c.c.. Se *l'Anno n* si riferisce ad una situazione contabile infrannuale, occorre utilizzare anche i suddetti schemi di bilancio, come ribadito dal principio contabile OIC 30.

Essendo <u>l'unico foglio di input del tool</u>, occorre fare molta attenzione alla suddivisione delle diverse voci dello stato patrimoniale distinguendo gli importi di natura operativa e quelli di natura finanziaria ed entrambi suddivisi in breve e medio lungo termine. Ciò al fine di permettere al tool di riclassificare secondo il criterio funzionale lo Stato patrimoniale, in quanto base per il calcolo della Posizione Finanziaria Netta in tutte le sue configurazioni.

| STATO PATRIMONIALE (art. 2424 c.c.)                            |    | Anno n   |   | Anno n-1   | Anno n-2 |            |
|----------------------------------------------------------------|----|----------|---|------------|----------|------------|
| ATTIVO                                                         | 31 | /03/2022 |   | 31/12/2021 |          | 31/12/2020 |
| A) Crediti verso i soci per versamenti ancora                  |    |          |   |            |          |            |
| dovuti con separata indicazione della parte già                |    |          |   |            |          |            |
| Crediti verso soci per versamenti ancora dovuti                | €  | 100      | € | 100        | €        | 100        |
| Decimi già richiamati                                          | €  | 100      | € | 100        | €        | 100        |
| Totale Crediti v/soci                                          | €  | 200      | € | 200        | €        | 200        |
| B) Immobilizzazioni con separata indicazione di quelle         |    |          |   |            |          |            |
| concesse in locazione finanziaria                              |    |          |   |            |          |            |
| I - Immobilizzazioni immateriali                               |    |          |   |            |          |            |
| 1) costi di impianto e di ampliamento                          | €  | 100      | € | 100        | €        | 100        |
| 2) costi di sviluppo                                           | €  | 100      | € | 100        | €        | 100        |
| 3) diritti di brevetto ind.le e diritti di utilizzazione delle | £  | 100      | £ | 100        | £        | 100        |
| opere dell'ingegno                                             | Č  | 100      | ~ | 100        | ~        | 100        |
| <ol><li>concessioni, licenze, marchi e simili</li></ol>        | €  | 100      | € | 100        | €        | 100        |
| 5) avviamento                                                  | €  | 100      | € | 100        | €        | 100        |
| 6) immobilizzazioni in corso e acconti                         | €  | 100      | € | 100        | €        | 100        |
| 7) altre                                                       | €  | 100      | € | 100        | €        | 100        |
| Totale                                                         | €  | 700      | € | 700        | €        | 700        |

# FISCO e TASSE 📑 BUSINESS CENTER 📑 la tua guida per un fisco semplice strumenti operativi per un fisco utile FISCO e TASSE

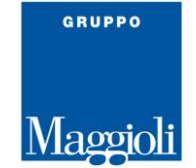

| CONTO ECONOMICO (art. 2425 c.c.)                                                                  |   |            |            |        |   |            |
|---------------------------------------------------------------------------------------------------|---|------------|------------|--------|---|------------|
|                                                                                                   |   | Anno n     | Anno n     |        |   | Anno n     |
|                                                                                                   |   | 31/03/2022 | 31/12/2021 |        |   | 31/12/2020 |
| A) Valore della produzione                                                                        |   |            |            |        |   |            |
| 1) ricavi delle vendite e delle prestazioni                                                       | € | 10.000     | €          | 10.000 | € | 10.000     |
| 2) variazione delle rimanenze di prodotti in corso di<br>lavorazione, semilavorati e finiti (+/-) | € | 50         | €          | 50     | € | 50         |
| <ol> <li>variazione dei lavori in corso su ordinazione (+/-)</li> </ol>                           | € | 100        | €          | 100    | € | 100        |
| 4) incrementi delle immobilizzazioni per lavori interni                                           | € | 100        | €          | 100    | € | 100        |
| 5) altri ricavi e proventi, con separata indicazione dei<br>contributi in conto esercizio         |   |            |            |        |   |            |
| Contributi in conto esercizio                                                                     | € | 100        | €          | 100    | € | 100        |
| Altri                                                                                             | € | 300        | €          | 300    | € | 300        |
| straordinari                                                                                      | € | 150        | €          | 150    | € | 150        |
| ordinari                                                                                          | € | 150        | €          | 150    | € | 150        |
| Totale A)                                                                                         | € | 10.650     | €          | 10.650 | € | 10.650     |

Per quanto riguarda i canoni di leasing, se per la loro contabilizzazione viene utilizzato il metodo patrimoniale (cioè vengono considerati costi nella voce B8 del conto economico) è necessario indicare fuori bilancio il debito per canoni di leasing futuri, dato che tale importo verrà conteggiato tra i debiti finanziari nel calcolo della PFN, come indicato dal Documento ESMA del 04/03/2021.

| DEBITI PER CANONI DI LEASING FINANZIARIO (NON SCADUTI)<br>NON RILEVATI IN BILANCIO, PER UTILIZZO DEL METODO<br>PATRIMONIALE | Come indicato dal Documento ESMA del 04/03 |       |   | 1 04/03/2021 |   |       |
|----------------------------------------------------------------------------------------------------|--------------------------------------------|-------|---|--------------|---|-------|
| scadenti entro l'esercizio successivo                                                                                       | €                                          | 500   | € | 500          | € | 500   |
| scadenti oltre l'esercizio successivo                                                                                       | €                                          | 1.000 | € | 1.000        | € | 1.000 |

I dati inseriti vengono elaborati dal tool utilizzando il criterio funzionale per la riclassificazione dello stato patrimoniale. Da un apposito link da questa pagina è possibile visionare per ogni singola voce la destinazione all'interno dello SP riclassificato.

| 3) verso imprese collegate                                  |                                          |
|-------------------------------------------------------------|------------------------------------------|
| Crediti commerciali entro l'esercizio successivo            | Attività operative breve termine         |
| Crediti commerciali oltre l'esercizio successivo            | Attività operative medio lungo termine   |
| Crediti finanziari entro l'esercizio successivo             | Attività finanziarie breve termine       |
| Crediti finanziari oltre l'esercizio successivo             | Attività finanziarie medio lungo termine |
| 4) verso controllanti                                       |                                          |
| Crediti commerciali entro l'esercizio successivo            | Attività operative breve termine         |
| Crediti commerciali oltre l'esercizio successivo            | Attività operative medio lungo termine   |
| Crediti finanziari entro l'esercizio successivo             | Attività finanziarie breve termine       |
| Crediti finanziari oltre l'esercizio successivo             | Attività finanziarie medio lungo termine |
| 5) verso imprese sottoposte al controllo delle controllanti |                                          |
| Crediti commerciali entro l'esercizio successivo            | Attività operative breve termine         |
| Crediti commerciali oltre l'esercizio successivo            | Attività operative medio lungo termine   |
| Crediti finanziari entro l'esercizio successivo             | Attività finanziarie breve termine       |
| Crediti finanziari oltre l'esercizio successivo             | Attività finanziarie medio lungo termine |
| 5 bis) crediti tributari                                    |                                          |
| Entro l'esercizio successivo                                | Attività operative breve termine         |
| Oltre l'esercizio successivo                                | Attività operative medio lungo termine   |
| 5 ter) imposte anticipate                                   |                                          |
| Entro l'esercizio successivo                                | Attività operative breve termine         |
| Oltre l'esercizio successivo                                | Attività operative medio lungo termine   |
| 5 quater) verso altri                                       |                                          |
| Crediti commerciali entro l'esercizio successivo            | Attività operative breve termine         |
| Crediti commerciali oltre l'esercizio successivo            | Attività operative medio lungo termine   |
| Crediti finanziari entro l'esercizio successivo             | Attività finanziarie breve termine       |
| Crediti finanziari oltre l'esercizio successivo             | Attività finanziarie medio lungo termine |

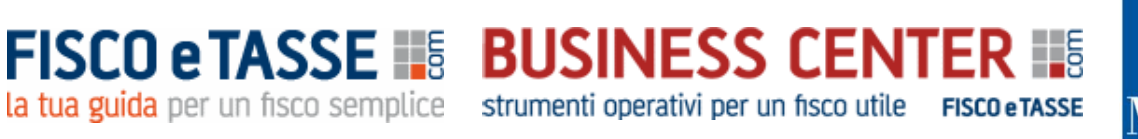

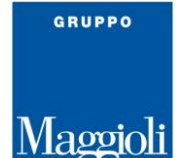

#### 3. BILANCI RICLASSIFICATI

Dopo l'inserimento dei bilanci per mezzo della funzione precedente, in questo foglio viene presentato il bilancio riclassificato secondo criterio funzionale per lo Stato patrimoniale e a Valore aggiunto per il Conto economico.

| STATO PATRIMONIALE RICLASSIFICATO CON IL     | Anno n        | Anno n-1    | Anno n-2    |  |
|----------------------------------------------|---------------|-------------|-------------|--|
| CRITERIO FUNZIONALE                          | Situazione al | Bilancio al | Bilancio al |  |
|                                              | 31/03/2022    | 31/12/2021  | 31/12/2020  |  |
| ATTIVO                                       |               |             |             |  |
| Attività operative a breve termine           | € 1.880       | € 1.900     | € 1.900     |  |
| Attività operative a medio/lungo termine     | € 3.100       | € 3.100     | € 3.100     |  |
| Totale attività operative                    | € 4.980       | € 5.000     | € 5.000     |  |
| Attività finanziarie prontamente liquidabili | € 1.000       | € 1.000     | € 1.000     |  |
| Attività finanziarie a breve termine         | € 1.500       | € 1.100     | € 1.100     |  |
| Attività finanziarie a medio/lungo termine   | € 2.200       | € 1.800     | € 1.800     |  |
| Totale attività finanziarie                  | € 4.700       | € 3.900     | € 3.900     |  |
| Totale attivo                                | € 9.680       | € 8.900     | € 8.900     |  |
| PASSIVO                                      |               |             |             |  |
| Patrimonio netto                             | € 3.700       | € 2.900     | € 2.900     |  |
|                                              |               |             |             |  |
| Passività operative a breve termine          | € 1.800       | € 1.600     | € 1.600     |  |
| Passività operative a medio/lungo termine    | € 1.760       | € 1.600     | € 1.600     |  |
| Totale passività operative                   | € 3.560       | € 3.200     | € 3.200     |  |
| Passività finanziarie a breve termine        | € 1.210       | € 1.400     | € 1.400     |  |
| Passività finanziarie a medio/lungo termine  | € 1.210       | € 1.400     | € 1.400     |  |
| Totale passività finanziarie                 | € 2.420       | € 2.800     | € 2.800     |  |
| Totale passivo                               | € 9.680       | € 8.900     | € 8.900     |  |

#### 4. ANALISI DELL'AREA FINANZIARIA (PFN)

Vengono qui riportati in automatico solo le voci e gli importi relativi all'area finanziaria dello SP, così come inseriti dall'utente e di seguito viene calcolata la PFN in base alle seguenti diverse configurazioni:

Di seguito si determina la PFN in base alle seguenti configurazioni: Tabella 1: PFN complessiva Tabella 2: PFN Documento della Fondazione Nazionale Commercialisti del 15/09/2015 Tabella 3: PFN Principio contabile OIC 6 Tabella 4: PFN Circolare Assonime 12/1989

Ognuna delle configurazioni proposte differisce dalle altre per aver considerato od escluso alcune

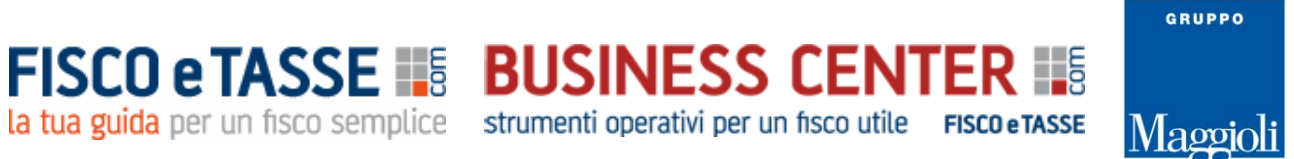

voci, ma per ognuna di esse il sistema ne verifica la riconciliazione tra le stesse per un corretto allineamento.

| Tabella 1                                 |            | Anno n |                       | Anno n-1 |                 | Anno n-2 |  |
|-------------------------------------------|------------|--------|-----------------------|----------|-----------------|----------|--|
| CALCOLO DELLA PFN COMPLESSIVA             | 31/03/2022 |        | 31/03/2022 31/12/2021 |          | 1/12/2021 31/12 |          |  |
| Totale passività finanziarie              | €          | 3.920  | €                     | 4.300    | €               | 4.300    |  |
| - Totale attività finanziarie             | €          | 4.700  | €                     | 3.900    | €               | 3.900    |  |
| = Posizione Finanziaria Netta complessiva | ~          | 700    | _                     | 400      | ~               | 400      |  |
| (Indebitamento netto)                     | -ŧ         | 780    | £                     | 400      | £               | 400      |  |

| Tabella 2                                                                                     |    | Anno n     |    | Anno n-1   |    | Anno n-2   |
|-----------------------------------------------------------------------------------------------|----|------------|----|------------|----|------------|
| CALCOLO DELLA PFN                                                                             |    | 31/03/2022 |    | 31/12/2021 |    | 31/12/2020 |
| Come da indicazioni del Documento della Fondazione<br>Nazionale Commercialisti del 15/09/2015 |    |            |    |            |    |            |
| PFN DI BREVE TERMINE                                                                          |    |            |    |            |    |            |
| PFN di 1º livello                                                                             |    |            |    |            |    |            |
| Attività finanziarie prontamente liquidabili                                                  | €  | 1.000      | €  | 1.000      | €  | 1.000      |
| - Passività finanziarie a breve termine                                                       | €  | 1.710      | €  | 1.900      | €  | 1.900      |
| = PFN di breve periodo di primo livello                                                       | -€ | 710        | -€ | 900        | -€ | 900        |
| PFN di 2° livello                                                                             |    |            |    |            |    |            |
| Attività finanziarie prontamente liquidabili                                                  | €  | 1.000      | €  | 1.000      | €  | 1.000      |
| + Attività finanziarie a breve termine                                                        | €  | 1.500      | €  | 1.100      | £  | 1.100      |
| - Passività finanziarie a breve termine                                                       | €  | 1.710      | €  | 1.900      | €  | 1.900      |
| = PFN di breve periodo di secondo livello                                                     | €  | 790        | €  | 200        | €  | 200        |

| abella 3                                                                                                    |           | Anno n     |                           | Anno n-1 |            | Anno n-2 |  |
|----------------------------------------------------------------------------------------------------|-----------|------------|---------------------------|----------|------------|----------|--|
| CALCOLO DELLA PFN                                                                                             |           | 31/03/2022 | 1/03/2022 31/12/2021 31/1 |          | 31/12/2020 |          |  |
| Come da indicazioni del Principio Contabile OIC 6<br>(Ristrutturazione del debito e informativa di bilancio)* |           |            |                           |          |            |          |  |
| Disponibilità liquide                                                                                         | €         | 300        | €                         | 300      | €          | 300      |  |
| Altre attività finanziarie correnti                                                                           | €         | 700        | €                         | 700      | €          | 700      |  |
| Crediti finanziari correnti                                                                                   | €         | 1.500      | €                         | 1.100    | €          | 1.100    |  |
| Debiti bancari correnti                                                                                       | €         | 100        | €                         | 100      | €          | 100      |  |
| Parte corrente dell'indebitamento non corrente                                                                |           |            |                           |          |            |          |  |
| Altre passività finanziarie correnti                                                                          | €         | 1.110      | €                         | 1.300    | €          | 1.300    |  |
| Debiti per leasing finanziario correnti                                                                       | €         | 500        | €                         | 500      | €          | 500      |  |
| Indebitamento finanziario corrente netto (a)                                                                  | €         | 790        | €                         | 200      | €          | 200      |  |
| Debiti bancari non correnti                                                                                   | €         | 100        | €                         | 100      | €          | 100      |  |
| Obbligazioni emesse                                                                                           | €         | 200        | €                         | 200      | €          | 200      |  |
| Altre passività finanziarie non correnti                                                                      | €         | 910        | €                         | 1.100    | €          | 1.100    |  |
| Debiti per leasing finanziario non correnti                                                                   | €         | 1.000      | €                         | 1.000    | €          | 1.000    |  |
| Indebitamento finanziario non corrente (b)                                                                    | <b>-€</b> | 2.210      | -€                        | 2.400    | <b>-€</b>  | 2.400    |  |
| Indebitamento finanziario netto o Posizione<br>finanziaria netta (c=a+b)                                      | -€        | 1.420      | -€                        | 2.200    | -€         | 2.200    |  |

# FISCO e TASSE BUSINESS CENTER la tua guida per un fisco semplice strumenti operativi per un fisco utile FISCO e TASSE

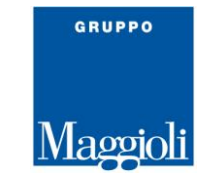

|   | Tabella 4                                                 |       | Anno n                    |     | Anno n-1   |     | Anno n-2   |  |
|---|-----------------------------------------------------------|-------|---------------------------|-----|------------|-----|------------|--|
|   | CALCOLO DELLA PFN                                         |       | 31/03/2022 31/12/2021 31/ |     | 31/12/2021 |     | 31/12/2020 |  |
|   | Come da Circolare Assonime 12/1989                        |       |                           |     |            |     |            |  |
| ļ | Immobilizzazioni nette                                    | e     | 1 540                     | ¢   | 1 600      | ę   | 1 600      |  |
| ' | (immateriali, materiali e finanziarie)                    | *     | 1.540                     | *   | 1.600      | *   | 1.000      |  |
|   | Capitale di esercizio                                     |       |                           |     |            |     |            |  |
|   | (Rimanenze di magazzino, crediti commerciali ed altre     |       |                           | _   |            | _   | 400        |  |
| 1 | attività) - (debiti commerciali, fondi per rischi e oneri | ÷ 200 | 1                         | 400 | ÷          | 400 |            |  |
|   | ed altre passività)                                       |       |                           |     |            |     |            |  |
| I | Capitale investito (A + B)                                | €     | 1.820                     | €   | 2.000      | €   | 2.000      |  |
| I | TFR                                                       | €     | 400                       | €   | 400        | £   | 400        |  |
| ۱ | Fabbisogno netto di capitale (C - D) coperto da:          | €     | 1.420                     | €   | 1.600      | €   | 1.600      |  |
| ۱ | Capitale proprio                                          | €     | 3.700                     | €   | 2.900      | €   | 2.900      |  |
|   | Indebitamento finanziario netto                           |       |                           |     |            |     |            |  |
|   | (debiti finanziari a m/l termine, indebitamento           | F     | 2 280                     | F   | 1 200      | ÷   | 1 200      |  |
| 1 | finanziario netto a breve termine) (ovvero,               | -     | 2.280                     | ~   | 1.500      | ~   | 1.500      |  |
|   | disponibilità monetarie nette)                            |       |                           |     |            |     |            |  |
| Ī | Fabbisogno netto di capitale (F + G)                      | €     | 1.420                     | €   | 1.600      | €   | 1.600      |  |

#### 5. INDICATORI DELLA PFN

Allo scopo di una corretta valutazione della PFN, il sistema calcola alcuni indicatori di bilancio (di seguito si visualizzano i primi due).

|                                                    |                                                                                                    | Anno n     | Anno n-1   | Anno n-2   |  |
|----------------------------------------------------|----------------------------------------------------------------------------------------------------|------------|------------|------------|--|
| INDICATORI DI BILANCIO DELLA PIN                   | OBJETTIVO DI CALCOLO                                                                                                    | 31/03/2022 | 31/12/2021 | 31/12/2020 |  |
|                                                    |                                                                                                    |            |            |            |  |
| Indice di indebitamento netto                      | Mette in rapporto l'indebitamento netto                                                                                                    |            |            |            |  |
| PFN / Capitale Proprio                             | con il capitale proprio. Al crescere<br>dell'indicatore peggiora la solidità<br>aziendale                                                                                                    | -0,21      | 0,14       | 0,14       |  |
|                                                    |                                                                                                    |            |            |            |  |
| Indice di copertura finanziaria degli investimenti | Indica la copertura degli investimenti                                                                                                    |            |            |            |  |
| PFN / Capitale Investito Netto Operativo           | tramite l'indebitamento finanziario.<br>L'indicatore può assumere un valore<br>massimo pari a 1, esprimendo il caso<br>in cui tutti gli investimenti operativi<br>sono finanziati con ricorso al debito<br>finanziario. | -0,55      | 0,22       | 0,22       |  |

**FISCO e TASSE BUSINESS CENTER Strumenti operativi per un fisco utile FISCO e TASSE** 

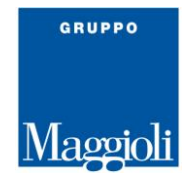

#### 6. ANALISI DELL'AREA OPERATIVA

Dopo aver determinato con le precedenti funzioni la PFN e i diversi indicatori di bilancio, il sistema procede anche con l'analisi dell'**Area operativa dello Stato patrimoniale,** con la determinazione dei seguenti indicatori:

- Capitale circolante netto operativo
- Immobilizzo netto
- Capitale Investito Netto Operativo (CINO)

| ANALISI DELL'AREA OPERATIVA DELLO STATO PATRIMONIALE |   |                 |            |          |            |       |
|------------------------------------------------------|---|-----------------|------------|----------|------------|-------|
|                                                      |   |                 |            |          |            |       |
| STATO PATRIMONIALE                                   |   | Anno n Anno n-1 |            | Anno n-2 |            |       |
|                                                      |   | 31/03/2022      | 31/12/2021 |          | 31/12/2020 |       |
| ATTIVITA' OPERATIVE                                  |   |                 |            |          |            |       |
| Attività operative a breve termine                   | € | 1.880           | €          | 1.900    | €          | 1.900 |
| Attività operative a medio/lungo termine             | € | 3.100           | €          | 3.100    | €          | 3.100 |
| Totale attività operative                            | € | 4.980           | €          | 5.000    | €          | 5.000 |
| PASSIVITA' OPERATIVE                                 |   |                 |            |          |            |       |
| Passività operative a breve termine                  | € | 1.800           | €          | 1.600    | €          | 1.600 |
| Passività operative a medio/lungo termine            | € | 1.760           | €          | 1.600    | €          | 1.600 |
| Totale passività operative                           | € | 3.560           | €          | 3.200    | €          | 3.200 |
| Capitale Investito Netto Operativo                   | € | 1.420           | £          | 1.800    | €          | 1.800 |
| Totale a pareggio                                    | € | 4.980           | €          | 5.000    | €          | 5.000 |

| ANALISI DI BREVE TERMINE                                |   |       |   |       |   |       |
|---------------------------------------------------------|---|-------|---|-------|---|-------|
| Attività operative a breve termine                      | € | 1.880 | € | 1.900 | € | 1.900 |
| <ul> <li>Passività operative a breve termine</li> </ul> | € | 1.800 | € | 1.600 | € | 1.600 |
| = Capitale Circolante Netto Operativo                   | € | 80    | € | 300   | € | 300   |

#### 7. ANALISI DELL'AREA ECONOMICA

Il tool, per completezza, effettua anche l'analisi economica dei bilanci e in particolare effettua la percentualizzazione degli importi del Conto economico riclassificato a Valore aggiunto rispetto ai ricavi delle vendite.

Dalle percentuali calcolate è possibile valutare l'equilibrio economico della gestione aziendale, facendo riferimento in particolare alle seguenti voci:

# EBITDA EBIT REDDITO NETTO

salvo ottenere una completa analisi di bilancio per indici con il tool:

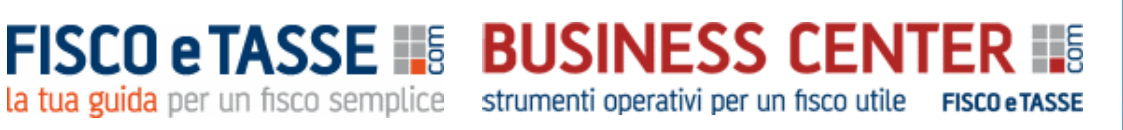

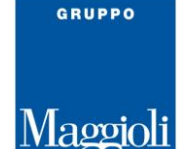

#### CHECK UP AZIENDA PLUS – Analisi di bilancio e report direzionali

di cui è possibile scaricare gratuitamente la presentazione al seguente link:

https://www.fiscoetasse.com/BusinessCenter/scheda/28825-check-up-azienda-plus-excel-

#### presentazione.html

| CONTO ECONOMICO A VALORE AGGIUNTO                                                        | Anno n     | Anno n-1   | Anno n-2   |
|------------------------------------------------------------------------------------------|------------|------------|------------|
| PERCENTUALIZZATO                                                                         | 31/03/2022 | 31/12/2021 | 31/12/2020 |
|                                                                                          |            |            |            |
| Ricavi netti di vendita                                                                  | 100,00%    | 100,00%    | 100,00%    |
| Variazione delle rimanenze di prodotti in corso di<br>lavorazione, semilavorati e finiti | 0,50%      | 0,50%      | 0,50%      |
| Variazione dei lavori in corso su ordinazione                                            | 1,00%      | 1,00%      | 1,00%      |
| Incrementi delle immobilizzazioni per lavori interni                                     | 1,00%      | 1,00%      | 1,00%      |
| Contributi in conto esercizio                                                            | 1,00%      | 1,00%      | 1,00%      |
| Valore della produzione (a)                                                              | 103,50%    | 103,50%    | 103,50%    |
| Costi per materie prime, sussidiari, di consumo e<br>merci                               | 90,00%     | 90,00%     | 90,00%     |
| Variazioni delle rimanenze di materie prime,<br>sussidiarie, di consumo e merci          | 1,00%      | 1,00%      | 1,00%      |
| Costi per servizi                                                                        | 1,00%      | 1,00%      | 1,00%      |
| Costi per godimento di beni di terzi                                                     | 1,00%      | 1,00%      | 1,00%      |
| Oneri diversi di gestione                                                                | 1,00%      | 1,00%      | 1,00%      |
| Totale di consumi di materie, merci e servizi (b)                                        | 94,00%     | 94,00%     | 94,00%     |
| Valore aggiunto caratteristico (a-b)                                                     | 9,50%      | 9,50%      | 9,50%      |
| Costi per il personale                                                                   | 6,00%      | 6,00%      | 6,00%      |
| Margine operativo lordo (EBITDA) MOL                                                     | 3,50%      | 3,50%      | 3,50%      |
| a a a                                                                                    |            |            |            |

#### 8. REPORT GRAFICI

Allo scopo di avere una interpretazione visiva dei precedenti report, e per valutare in modo immediato la PFN, il trend degli indicatori di bilancio, l'area operativa e l'equilibrio economico, il sistema genera in automatico diversi grafici ad istogramma.

Di seguito se ne presentano alcuni.

# FISCO e TASSE BUSINESS CENTER la tua guida per un fisco semplice strumenti operativi per un fisco utile FISCO e TASSE

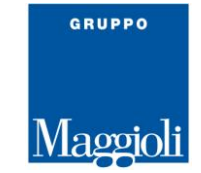

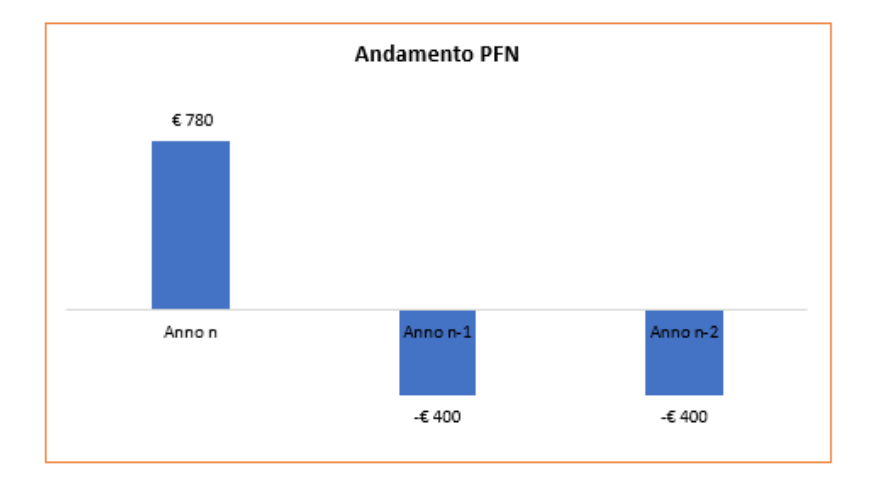

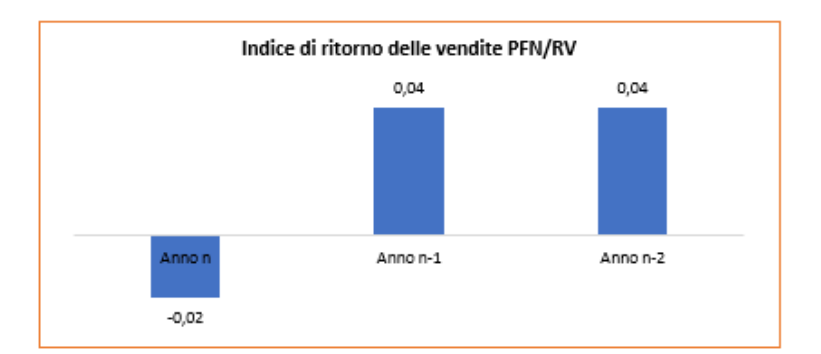

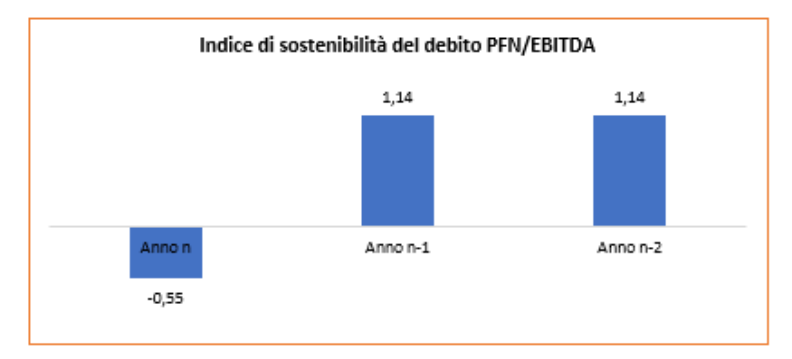

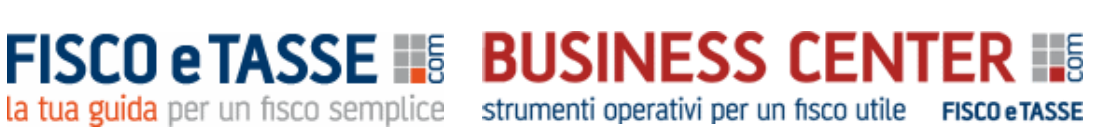

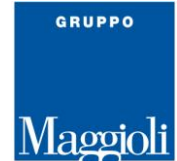

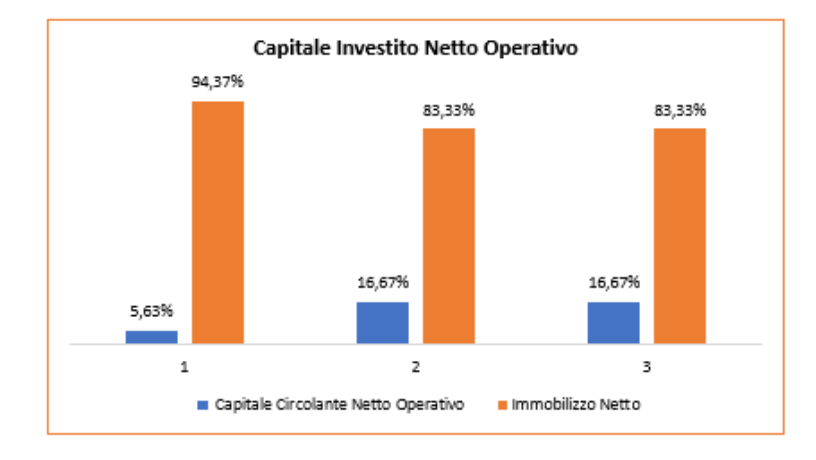

Fine guida

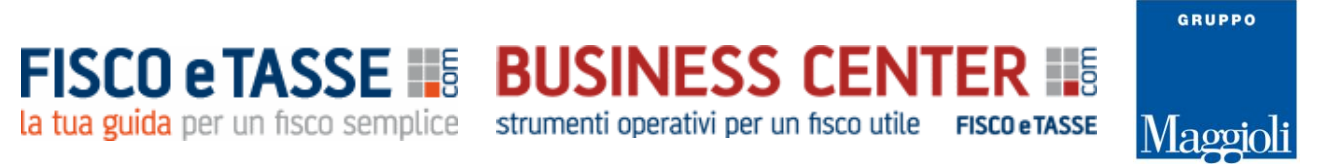

# Per il controllo e il monitoraggio della situazione aziendale, potrebbero interessare anche i seguenti tools dello stesso autore:

## ✓ MONITORAZIENDA

Per il monitoraggio degli equilibri aziendali e degli indicatori dello stato di crisi (Aggiornato con D.L. 118/2021, D.Lgs. 14/2019 e indicatori di crisi elaborati dal CNDCEC e con la verifica delle prospettive di continuità aziendale ISA 570)

<u>https://www.fiscoetasse.com/BusinessCenter/scheda/45060-monitorazienda-monitoraggio-indicatori-allerta-crisi.html</u>

#### ✓ <u>MONITORAZIENDA BUDGET</u>

Per la Pianificazione prospettica e monitoraggio del futuro andamento aziendale, in applicazione della legge 155/2017 https://www.fiscoetasse.com/BusinessCenter/scheda/40739-monitorazienda-budget-pianificazionee-monitoraggio.html

## ✓ <u>PREVISIONI DI CASSA PLUS</u>

Per la verifica dell'adeguatezza dei flussi di cassa prospettici semestrali dell'azienda; Classificazione conforme all'OIC 10 con calcolo del DSCR

https://www.fiscoetasse.com/BusinessCenter/scheda/42103-previsioni-di-cassa-plus-excel.html

#### ✓ <u>CHECK UP AZIENDA PLUS</u>

Per una completa analisi di bilancio per indici e flussi e numerosi altri indicatori, degli ultimi 3 bilanci https://www.fiscoetasse.com/BusinessCenter/scheda/44225-check-up-azienda-plus-excel.html

nups.//www.inscoolusse.com/DusinessCenter/seneda/44225 encek up azienda pius ext

## ✓ PACCHETTO BUSINESS PLAN

Utile pacchetto contenente tre fogli di calcolo in excel per la compilazione del Business Plan e l'elaborazione della parte descrittiva

 $\underline{https://www.fiscoetasse.com/BusinessCenter/scheda/44718-business-plan-pacchetto-completo-excel.html}$ 

www.fiscoetasse.com/businesscenter

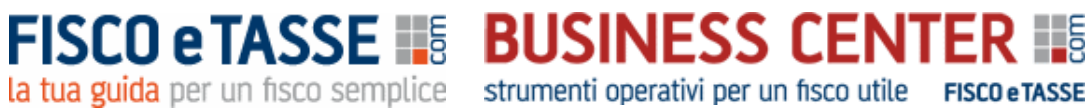

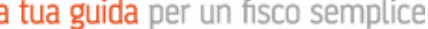

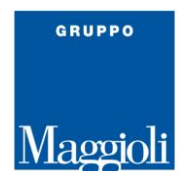

Disclaimer

L'utilizzatore di questo foglio di calcolo è tenuto a controllare l'esattezza e la completezza dei risultati. L'autore e l'editore non si assumono alcuna responsabilità per danni diretti o indiretti subiti dal cliente o da terzi in dipendenza dall'uso del presente foglio.

Autore: dott. Nicola Napolitano – Dottore commercialista n.napolitano4@gmail.com Per assistenza, chiarimenti, informazioni specifiche o suggerimenti migliorativi, potete scrivere direttamente all'autore.